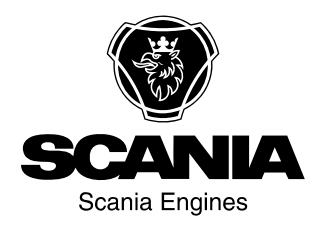

# Käyttäjän käsikirja

Scania 2.0 Instrumentointi fi-FI 2 495 137

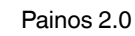

| Johdanto                                  | . 3 |
|-------------------------------------------|-----|
| Vastuu                                    | . 3 |
| Näytön kielet                             | . 3 |
| Ohjelmistoversiot                         | . 3 |
| Järjestelmän yleiskuvaus                  | . 4 |
| Päänäyttö                                 | . 5 |
| Lisänäyttö                                | . 5 |
| Verkkokytkin                              | . 5 |
| Turvalaiteyksikkö                         | . 5 |
| Yhdyskäytävä                              | . 5 |
| Ohjauspaneeli                             | . 5 |
| Päänäyttö                                 | . 6 |
| Salasana                                  | . 6 |
| Näytössä liikkuminen                      | . 6 |
| Päänäytön rakenne                         | 10  |
| Moottorin käynnistys                      | 11  |
| Moottorin pysäytys                        | 11  |
| Kytke virta pois päältä.                  | 11  |
| Näytön sammuttaminen                      | 12  |
| Hälytys                                   | 12  |
| Menu                                      | 13  |
| Lisänäyttö                                | 22  |
| Symbolit tilarivillä                      | 22  |
| Menu                                      | 23  |
| Hälytysluettelo                           | 25  |
| Kirjasimet ja taustavärit                 | 26  |
| Hälytysten suodatus                       | 27  |
| Hälytykseen liittyvän summerin sammutus.  | 27  |
| 1 hälytyksen kuittaus                     | 27  |
| Kaikkien hälytysten kuittaus              | 27  |
| Turvalaitevksikkö                         | 28  |
| Painikkeet                                | 28  |
| Valodiodit                                | 29  |
| Moottorin sammutus vlikierrosten vuoksi   | 30  |
| Moottorin sammutus anturisignaalin vuoksi | 31  |
| Releet                                    | 31  |
| Shutdown Coil                             | 31  |
|                                           |     |

# Johdanto

Tämä käyttäjän käsikirja esittelee Scania-mittaristojen toiminnan.

Kirjan tiedot olivat oikeita painatushetkellä. Scania pidättää oikeuden muuttaa tietoja ilman ennakkoilmoitusta.

### Huom!

Käytä kunnossapitoon ja korjauksiin aina Scanian varaosia.

Tämän Käyttäjän käsikirjan käyttäjällä on oltava perustiedot merikäyttöön tarkoitetuista sähköjärjestelmistä ja hänen on pystyttävä suorittamaan sähköjärjestelmiin kohdistuvia töitä.

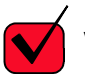

## VAATIMUS

Pienjännitepiiriin kohdistuvat työt ovat sallittuja ainoastaan koulutetulle ja pätevälle henkilökunnalle.

Korkeajännitepiiriin kohdistuvat työt ovat sallittuja ainoastaan valtuutetuille sähköasentajille.

## Vastuu

Asentaja vastaa siitä, että sähköjärjestelmän asennus tehdään ammattitaitoisilla työmenetelmillä. Asentaja vastaa myös siitä, että järjestelmä toimii kunnolla ja sen kaikki komponentit noudattavat lakisääteisiä vaatimuksia ja määräyksiä.

## Näytön kielet

Tässä Käyttäjän käsikirjassa on esimerkkikuvia käyttöliittymästä vain englanniksi. Sitä on mahdollista käyttää myös muilla kielillä.

# Ohjelmistoversiot

Päänäytön käyttöliittymä vaihtelee asennetun ohjelmistoversion mukaan.

Voit tarkistaa ohjelmistoversion valitsemalla Menu > Help > Version Information.

| Ready                                                                                                    |                                                                                     | Ø       |
|----------------------------------------------------------------------------------------------------|-------------------------------------------------------------------------------------|---------|
| Version Info                                                                                                    | rmation - DCU 210                                                                   |         |
| Engine #1                                                                                                    |                                                                                     |         |
| Hardware Version:<br>Software Version:<br>Kernel Version:<br>SDU Software Version:<br>IP Address:<br>MAC Address:<br>Cfg: DnVTypeApprovalConfig | 4<br>2.12B10 - Build: 13107<br>120223<br>1.43<br>192.168.0.101<br>00:14:2D:21:BC:8A | 369 061 |

# Järjestelmän yleiskuvaus

Kuva näyttää esimerkin ohjausjärjestelmän valmistelusta luokittelua varten.

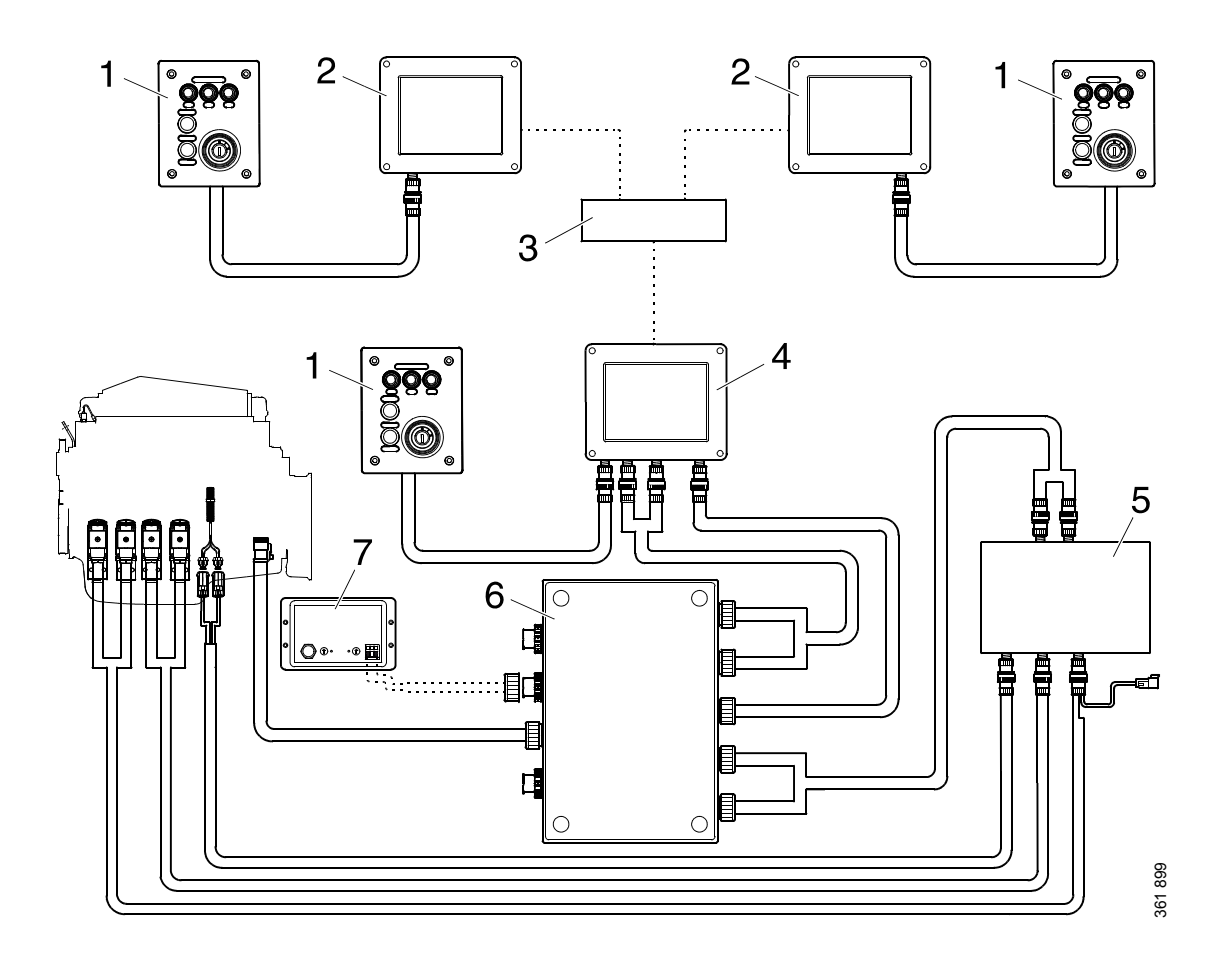

- 1. Ohjauspaneeli.
- 2. Lisänäyttö.
- 3. Verkkokytkin.
- 4. Päänäyttö.
- 5. Turvalaiteyksikkö.
- 6. Kytkentärasia.
- 7. Yhdyskäytävä.

## Päänäyttö

Päänäyttö on ohjausjärjestelmän pääkomponentti. Moottorin eri antureilta saatavat arvot näytetään näytössä. Päänäytössä myös suoritetaan komennot ja muut käyttäjätoiminnot.

Jos päänäyttö on konfiguroitava, käänny valtuutetun Scania-huoltokorjaamon puoleen.

## Lisänäyttö

Valinnaisessa lisänäytössä esitetään kaikki päänäyttöön tulevat tiedot samalla käyttöliittymällä.

Lisänäyttöä ei tarvitse konfiguroida, sillä se toimii päänäytöstä lukemallaan konfiguroinnilla. Siksi ohjausjärjestelmä on helposti täydennettävissä lisänäytöllä jälkeenpäin.

## Verkkokytkin

Verkkokytkin on tarpeen vain, jos ohjausjärjestelmässä on liitettynä useampi kuin 1 lisänäyttö. Näytöt voidaan silloin liittää yhteen verkkokaapelin avulla.

Scania suosittelee verkkokytkimen käyttämistä, koska se yksinkertaistaa ohjausjärjestelmän laajentamista ja tietokoneen liittämistä.

## Turvalaiteyksikkö

Turvalaiteyksikkö on vaatimus luokitelluille ohjausjärjestelmille. Turvalaiteyksikössä on samat valvonta- ja toiminnankatkaisutoiminnot kuin päänäytössä.

## Yhdyskäytävä

Yhdyskäytävä lukee asentoa ja nopeutta koskevia sanomia NMEA 2000:n kautta, niin että ohjausjärjestelmä voi laskea polttoaineenkulutuksen merimailia kohti.

## Ohjauspaneeli

Moottori voidaan käynnistää ja pysäyttää ohjauspaneelista. Siitä voidaan myös aktivoida moottorin kierrosluvun asetus 1 ja 2.

### Virtalukko

Ohjauspaneelin virtalukkoa (4) käytetään moottorin käynnistämiseen ja sammuttamiseen. Virtalukko voidaan kytkeä seuraaviin asentoihin:

- Asento 0: Moottorin sähköjärjestelmä ja moottori on sammutettu.
- Asento 1: Moottorin sähköjärjestelmä on aktivoitu.
- Asento 2: Käynnistysmoottori on aktivoitu.

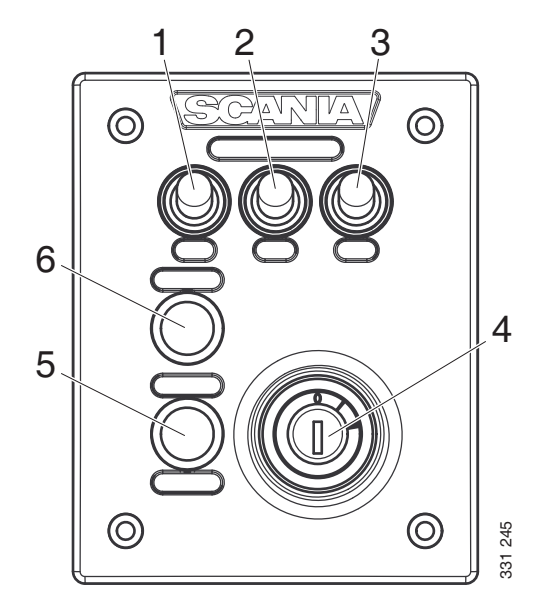

#### Ohjauspaneeli

- 1. Moottorin kierrosluvun asetuksen 1 aktivoinnin säätö.
- 2. Moottorin kierrosluvun asetuksen 2 aktivoinnin säätö.
- 3. Moottorin kierrosluvun asetuksen 1 tai 2 passivoinnin säätö.
- 4. Virtalukko.
- 5. Ei käytössä.
- 6. Ei käytössä.

# Päänäyttö

Päänäytön toiminta määräytyy sen konfiguroinnin perusteella. Päänäytön konfigurointia ei selosteta tässä Käyttäjän käsikirjassa.

## Salasana

Jos ohjausjärjestelmässä ei ole ohjauspaneelia, käytetään virta-avaimen sijasta nelinumeroista salasanaa. Salasanan toimittaa asentaja.

## Näytössä liikkuminen

Päänäyttö on kosketusnäyttö, jossa kaikki komennot suoritetaan painamalla näyttöä. Päänäyttöä voidaan käyttää 5 erilaisessa näyttötilassa:

- Mittaristosivut
- Select Page
- Shortcut Menu
- Alarm List
- Menu

Näytössä on eri kosketusalueita, joilla on erilaisia toimintoja. Jos kosketat näyttöä esimerkiksi mittaristosivun vasemmalla puolella, pääset edelliselle mittaristosivulle.

Näytöissä liikkuminen:

| Tavoittelemasi näyttö    | Paina                                 |
|--------------------------|---------------------------------------|
| Select Page              | keskellä näyttöä                      |
| edellinen mittaristosivu | vasenta puolta näytössä               |
| seuraava mittaristosivu  | oikeaa puolta näytössä                |
| Shortcut Menu            | vasenta yläkulmaa                     |
| Alarm List               | oikeaa yläkulmaa                      |
| Menu                     | pitkään (1 s) näytön kes-<br>kikohtaa |

### Mittaristosivut

Esimääritettyjä mittaristosivuja on 4. Jos mittaristosivuja on konfiguroitu yksi lisää, mittaristosivuja voi olla yhteensä 5.

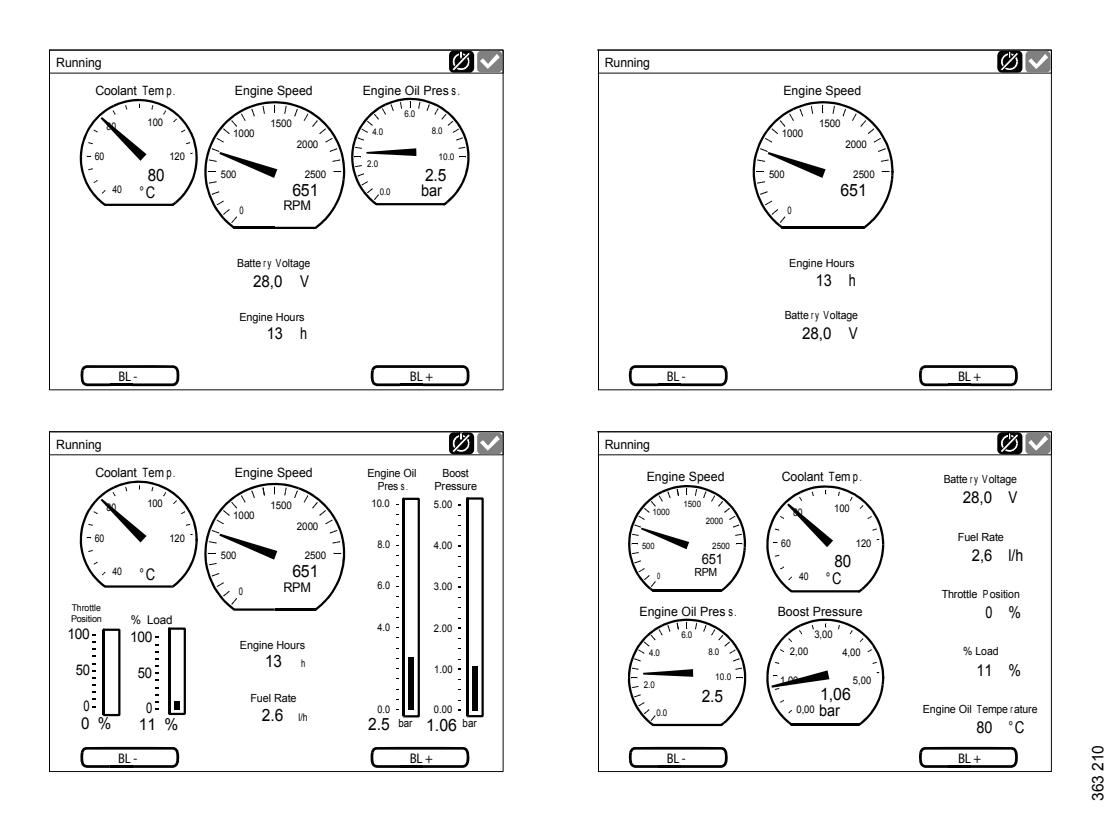

4 esimääritettyä mittaristosivua.

Mittaristosivuja voidaan selata painamalla joko näytön oikeaa tai vasenta reunaa.

### Näytön kirkkauden säätö

Jos näytön ohjelmistoversio on 2.12, näytön kirkkautta voidaan lisätä ja vähentää instrument-tisivujen painikkeilla *BL*- ja *BL*+.

Jos näytön ohjelmistoversio on 2.11 tai vanhempi, näytön kirkkautta säädetään sen sijaan painikkeella *Screen Backlight* kohdassa *Menu*. Katso <u>Screen Backlight</u>.

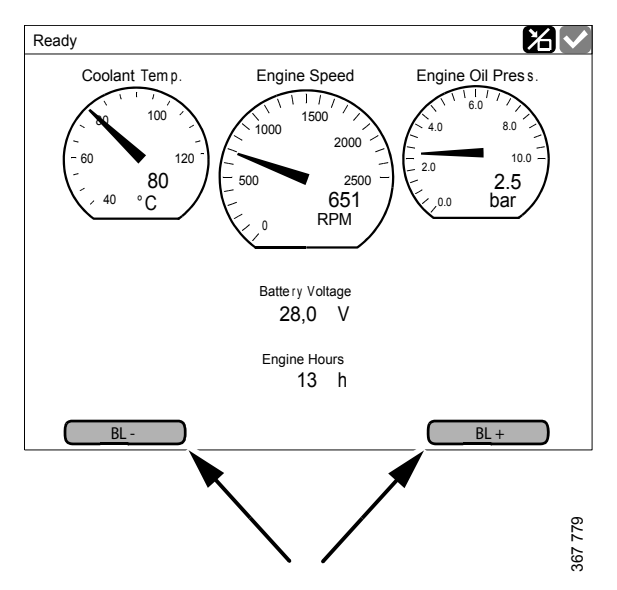

Näytön kirkkauden lisääminen ja vähentäminen.

## Select Page

*Select Page* -sivu esittää pienoiskuvat mittaristosivuista ja valikon *Shortcuts*.

Järjestelmä avaa *Select Page* -sivun, kun painat näytön keskikohtaa.

Valitse sitten jokin mittaristosivu tai valikko *Shortcuts* pienoiskuvista.

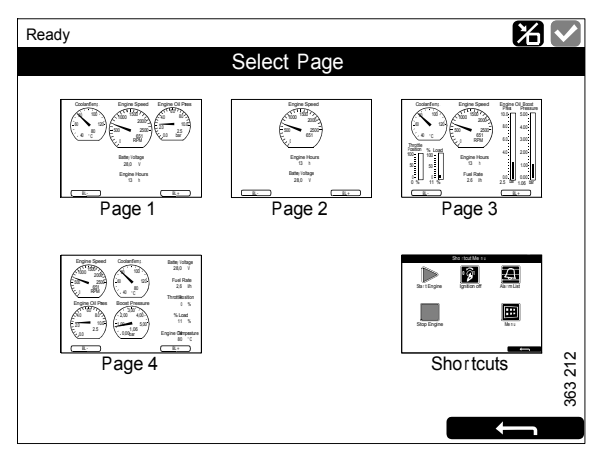

Select Page, esimerkki 4 mittaristosivun kanssa.

## Shortcut Menu

Ikkunassa *Shortcut Menu* on painikkeet *Start Engine*, *Stop Engine*, *Alarm List* ja *Menu*. Jos näytön ohjelmistoversio on 2.12, ikkunassa on myös painikkeet *Ignition Off* ja *Black Panel Mode*.

*Shortcut Menu* voidaan avata kahdella eri tavalla:

- Paina näytön vasempaa yläkulmaa.
- Paina painiketta *Shortcuts* ikkunassa *Select Page*.

Valitse sitten haluamasi toiminto. Voit palata takaisin ikkunaan *Select Page* painamalla paluunuolta.

## Alarm List

Alarm List voidaan avata kahdella eri tavalla:

- Paina näytön oikeaa yläkulmaa.
- Paina painiketta *Alarm List* ikkunassa *Shortcut Menu*.

Alarm List on selostettu osiossa Hälytysluettelo.

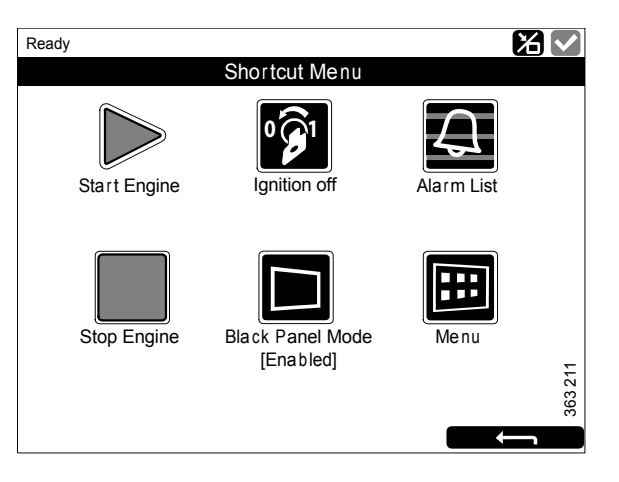

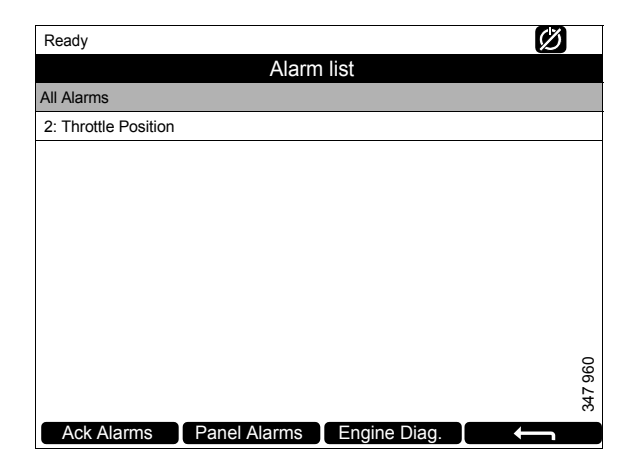

### Menu

Menu voidaan avata kahdella eri tavalla:

- Paina näytön keskikohtaa 1 sekunnin ajan jollakin mittaristosivulla.
- Paina painiketta *Menu* ikkunassa *Shortcut Menu*.

Kun päävalikko avataan, siihen tulee aina viimeksi käytetty toiminto. Lisätietoja toiminnoista on osiossa <u>Menu</u>.

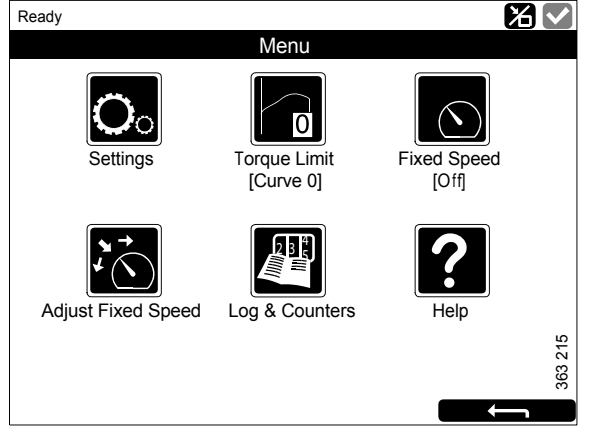

Menu, ohjelmistoversio 2.12.

# Päänäytön rakenne

## Tilarivi

Näytön yläosassa on tilarivi. Moottorin tila näytetään tilarivin vasemmalla puolella ja näytön tila sen oikealla puolella.

## Tilarivillä käytetyt näytön tilasymbolit

Seuraavat näytön tilasymbolit voidaan näyttää tilarivin oikealla puolella:

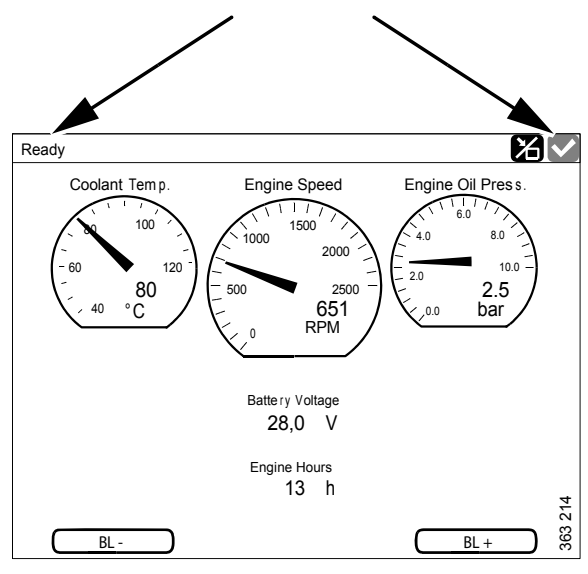

Tilarivi mittaristosivulla.

| Symboli | Merkitys                               | Selitys                                                                                                    |
|---------|----------------------------------------|----------------------------------------------------------------------------------------------------|
| 347 940 | Tila Remote                            | Moottori voidaan käynnistää ja pysäyttää sekä päänäytöstä että li-<br>sänäytöstä.                                                                                                    |
| 347 941 | Tila Local                             | Moottori voidaan käynnistää ja pysäyttää ainoastaan päänäytöstä.                                                                                                    |
| 347 942 | Moottorin sammu-<br>tuskomennon ohitus | Jos tämä toiminto on aktivoitu, järjestelmä antaa ainoastaan häly-<br>tyksen tapahtumista, jotka tavallisesti johtavat moottorin sammu-<br>tukseen. Moottorin ylikierrokset ovat kuitenkin poikkeus, joka aina<br>aktivoi sammutuksen. |
| 347 943 | Kaikki OK                              | Hälytysluettelossa ei ole hälytyksiä.                                                                                                    |

### Huom!

Useita symboleja voidaan näyttää samanaikaisesti.

## Moottorin käynnistys

Pidä painiketta *Start Engine* painettuna ikkunassa *Shortcut Menu*, kunnes moottori käynnistyy. Kun moottori on käynnistynyt, tila muuttuu arvosta *Ready* arvoon *Running* tilarivin vasemmassa yläkulmassa.

## Moottorin pysäytys

Pidä painiketta *Stop Engine* painettuna ikkunassa *Shortcut Menu*, kunnes moottori on sammunut. Kun moottori on sammunut, tila muuttuu arvosta *Running* arvoon *Ready* tilarivin vasemmassa yläkulmassa.

## Kytke virta pois päältä.

Paina *Ignition Off* -painiketta *Shortcut Menu* -ikkunassa tai odota, kunnes esiasetettu ajastin on käynyt nollaan saakka.

### Huom!

Jos järjestelmässä on useita näyttöjä, mikä tahansa niistä voi pitää järjestelmän toiminnassa.

#### Huom!

Painike on käytettävissä vain, jos näytön ohjelmistoversio on 2.12.

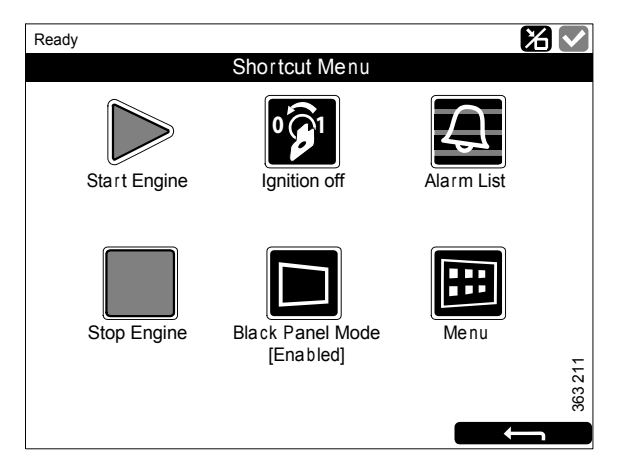

## Näytön sammuttaminen

*Black Panel Mode* -toimintoa *Shortcut Menu* -ikkunassa käytetään näytön sammuttamiseen näkyvyyden parantamiseksi pimeässä.

Sammuta näyttö kokonaan painamalla painiketta. Jos kosketat näyttöä, kun toiminto on aktivoituna, näyttö syttyy minimikirkkaudella ja sammuu automaattisesti esiasetetun ajan kuluttua. Oletusasetus on 5 sekuntia.

Jos vika on vakava, näyttö syttyy, vaikka *Black Panel Mode* on aktivoitu. Jos vika on vähemmän vakava, vain summeri soi.

Toiminto passivoidaan painamalla painiketta uudelleen.

## Ready Shortcut Menu Start Engine Stop Engine Black Panel Mode [Enabled] Kenu Menu Menu

## Hälytys

Aina kun hälytysluetteloon lisätään uusi hälytys, tapahtuu seuraavaa:

- Summeriääni kuuluu.
- Tilarivi vilkkuu keltaisena tai punaisena.

Tilarivin värillä on eri merkitykset:

- Keltainen merkitsee varoitusta.
- Punainen merkitsee hälytystä tai moottorin sammutusta.

#### Huom!

Punainen hälytys on aina etusijalla keltaiseen nähden, jos molemmat muodostuvat samanaikaisesti.

Lisätietoja hälytyksistä on osiossa <u>Hälytysluette-</u><u>lo</u>.

## Menu

Päävalikossa on yksi sivu, jos näytön ohjelmistoversio on 2.12, ja kaksi sivua, jos näytön ohjelmistoversio on 2.11 tai vanhempi. *Menu*-näytön painikkeet on selostettu seuraavilla sivuilla.

### Huom!

*Screen Backlight* -painike on käytettävissä vain, jos näytön ohjelmistoversio on 2.11 tai vanhempi.

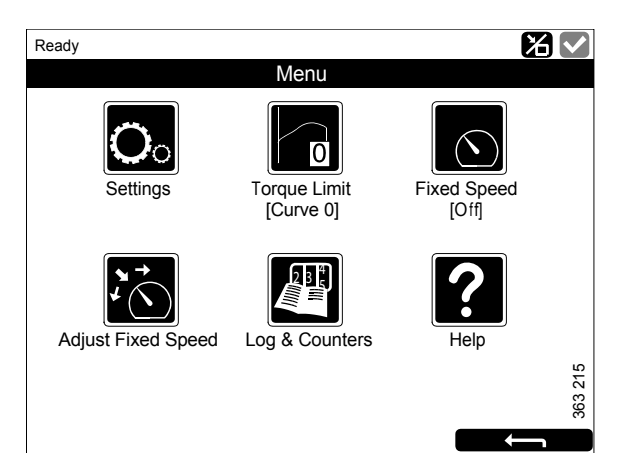

Menu, ohjelmistoversio 2.12.

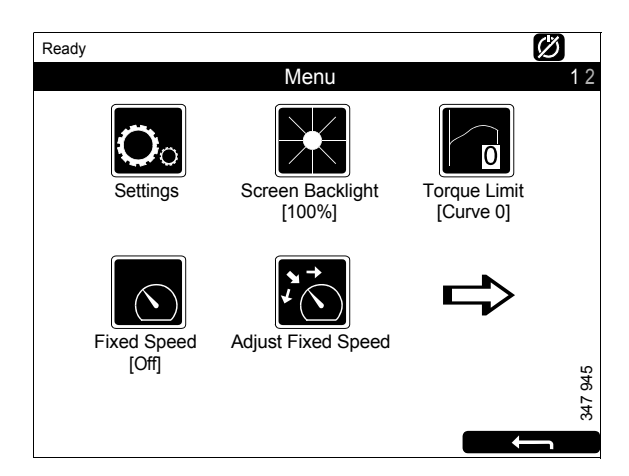

Menu, sivu 1, ohjelmistoversio 2.11 tai vanhempi.

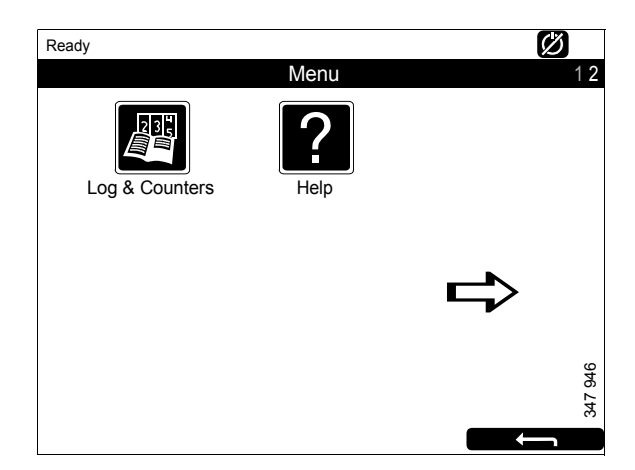

Menu, sivu 2, ohjelmistoversio 2.11 tai vanhempi.

## Settings

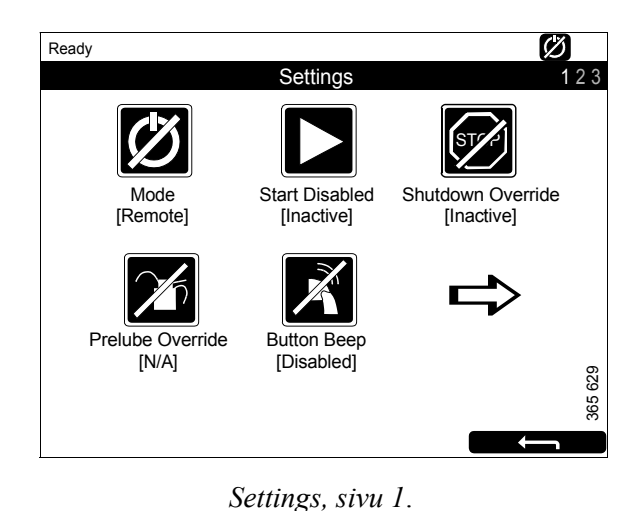

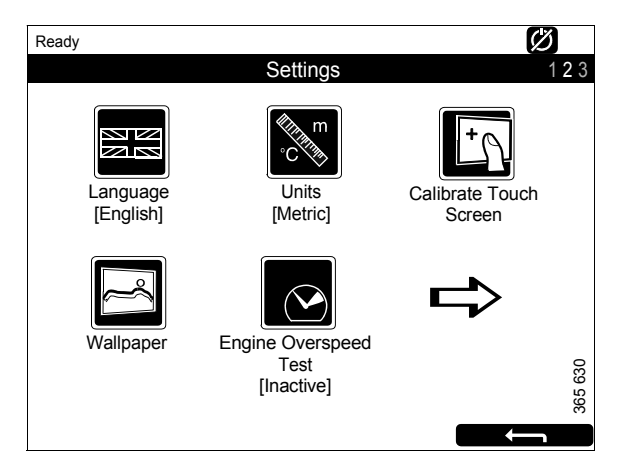

Settings, sivu 2.

*Settings*-painike on ensimmäinen painike *Menu*näytössä. Sen avulla voit suorittaa näyttöasetukset. *Settings* sisältää 3 sivua.

*Settings*-näytön asetukset on selostettu seuraavilla sivuilla.

### Huom!

Näyttöjen painikkeiden sijainti vaihtelee riippuen siitä, onko näytön ohjelmistoversio 2.11 tai vanhempi vai 2.12. *Shutdown Override* on käytettävissä vain, jos näytön ohjelmistoversio on 2.12.

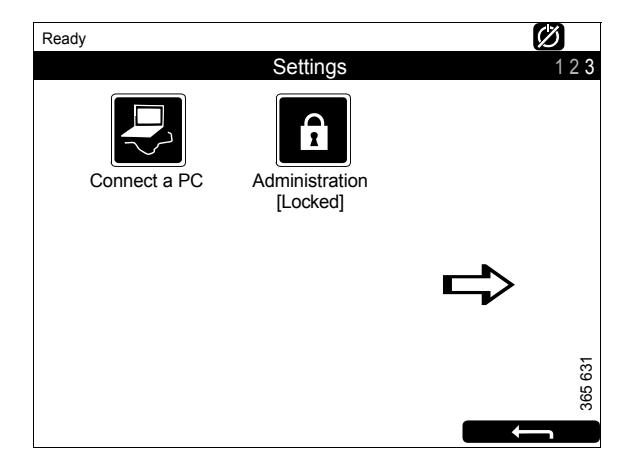

Settings, sivu 3.

### Mode

Tässä voit valita näytön toimintatilan. Valittavana on 2 eri tilaa:

| Tila   | Symboli | Selitys                                                                                   |
|--------|---------|-------------------------------------------------------------------------------------------|
| Remote | 347 940 | Moottori voidaan käyn-<br>nistää ja pysäyttää sekä<br>päänäytöstä että lisä-<br>näytöstä. |
| Local  | 347 941 | Moottori voidaan käyn-<br>nistää ja pysäyttää ai-<br>noastaan päänäytöstä.                |

### Start Disabled

Passivoi moottorin käynnistystoiminto valitsemalla *Active*.

### **Shutdown Override**

Aktivoi moottorin sammutuksen pakko-ohjaus valitsemalla *Active*.

### Huom!

Painike on käytettävissä vain, jos näytön ohjelmistoversio on 2.12.

### **Prelube Override**

Ei käytössä.

### **Button Beep**

Valitse *Enabled*, jos haluat äänimerkin joka kerran painaessasi näyttöä. Valitse *Disabled*, jos et halua äänimerkkiä painaessasi näyttöä.

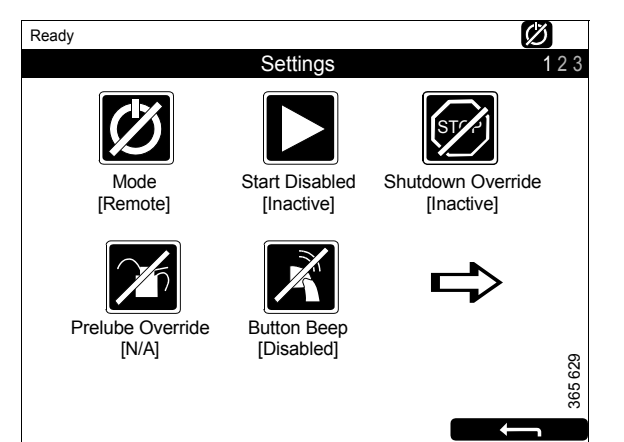

### Language

### Valitse kieli.

Valittavissa olevat kielet määräytyvät näytön konfiguroinnin perusteella.

### Units

Valitse mittajärjestelmä: Metric tai U.S.

### **Calibrate Touch Screen**

Kalibroi päänäyttö tarvittaessa.

### Wallpaper

Tässä voit valita erilaisia taustakuvia mittareille, valikoille ja valintaikkunoille.

### **Engine Overspeed Test**

Valitse *Active*, jos haluat aktivoida moottorin ylikierrostestin. Kun ylikierrostesti on aktivoitu, ylikierrosasetus laskee väliaikaisesti nimelliselle kierrosluvulle. Käynnistä moottori testin suoritusta varten.

Moottorin ylikierrostesti passivoituu automaattisesti aikakatkaisulla tai kun moottorin todellisia ylikierroksia havaitaan testissä.

### Connect a PC

Tätä toimintoa käytetään, kun päänäyttö konfiguroidaan ja ohjelmistoa päivitetään. Ota yhteyttä valtuutettuun Scania-korjaamoon, jos jokin näistä on suoritettava.

### Administration

Päänäyttö konfiguroidaan hallintaosiossa. Tämän tehtävän voi suorittaa vain valtuutettu Scania-korjaamo. Tämän vuoksi sen käyttöön tarvitaan salasana.

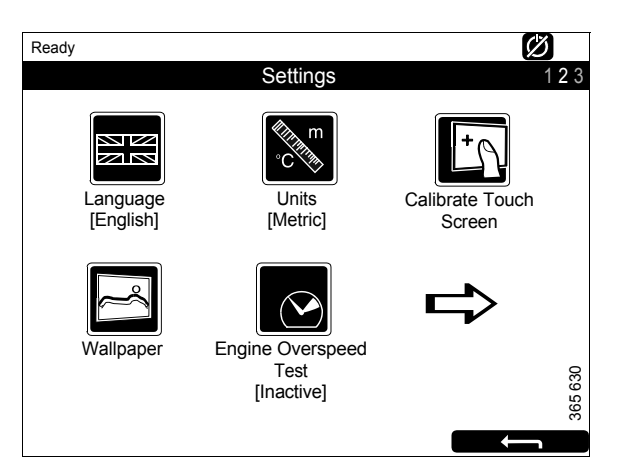

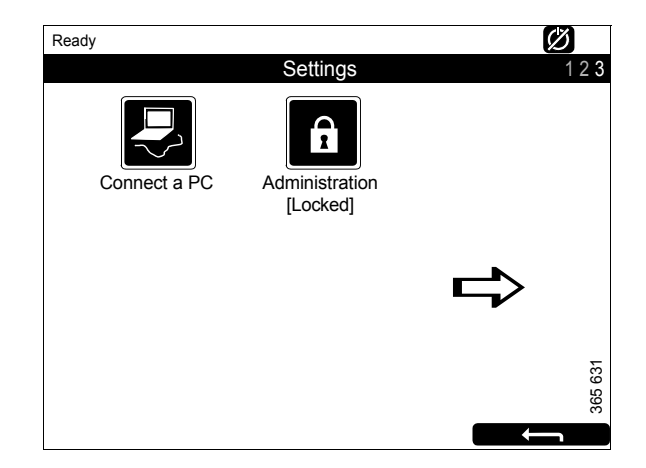

## Screen Backlight

Painike Screen Backlight on Menu-näytössä.

### Huom!

Painike on käytettävissä vain, jos näytön ohjelmistoversio on 2.11 tai vanhempi.

Kun *Screen Backlight*-painiketta painetaan, ikkuna *Backlight* avautuu. Siellä voidaan lisätä ja vähentää päänäytön kirkkautta.

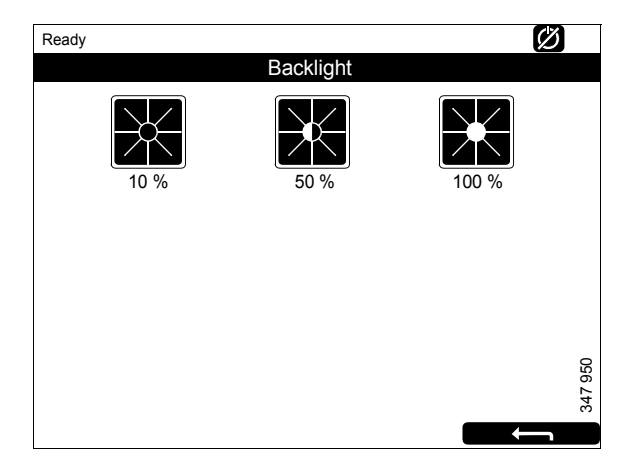

### **Torque Limit**

Painike *Torque Limit* on *Menu*-näytössä. Kun sitä painetaan, ikkuna *Torque Limit Selection* avautuu.

Momentinrajoituksella moottorille voidaan määrittää erityyppisiä tehokäyriä. Tehokäyrät määritetään SDP3:ssa.

| Säätö            | Kuvaus                                                                             |
|------------------|------------------------------------------------------------------------------------|
| Curve 0          | Maksimivääntömomentti.                                                             |
| Curve 1          | Maksimivääntömomentti, muu<br>matalampi vääntömomentti<br>pyydetty.                |
| Curve 2          | Asiakkaan määrittämä vääntö-<br>momentti.                                          |
| Curve 3          | Asiakkaan määrittämä vääntö-<br>momentti.                                          |
| Input Controlled | Käyrän 1–-3 aktivointi päänäy-<br>tön tulojen kautta, jos tämä on<br>konfiguroitu. |
|                  | Painike on käytettävissä vain,<br>jos näytön ohjelmistoversio on<br>2.12.          |

#### Huom!

Asiakkaan määrittämät vääntömomentit ovat aina matalampia kuin maksimivääntömomentti.

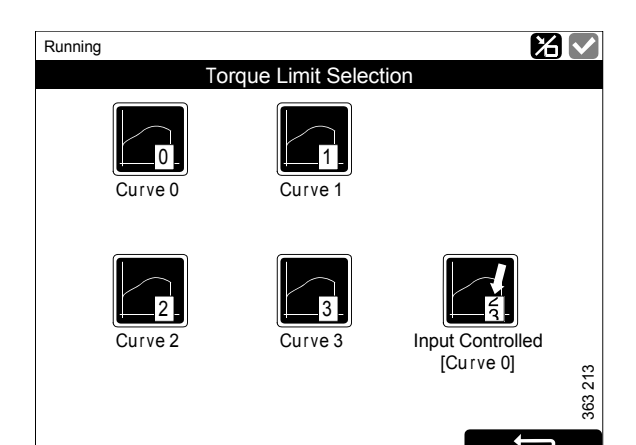

## **Fixed Speed**

Painike *Fixed Speed* on *Menu*-näytössä. Kun sitä painetaan, ikkuna *Mode* avautuu.

Tässä voit aktivoida ja passivoida moottorin kierrosluvun asetuksen. Voit valita seuraavista vaihtoehdoista:

| Säätö                 | Kuvaus                                   |
|-----------------------|------------------------------------------|
| Fixed Speed<br>Mode 1 | Aktivoi moottorin kierrosluvun asetus 1. |
| Fixed Speed<br>Mode 2 | Aktivoi moottorin kierrosluvun asetus 2. |
| Fixed Speed Off       | Passivoi moottorin kierrosluvun asetus.  |

Moottorin kierrosluvun asetuksen 1 tai 2 aktivointia varten moottorin on oltava käynnissä, paneelin aktiivinen ja kaasun 0 %.

## **Adjust Fixed Speed**

Painike *Adjust Fixed Speed* on *Menu*-näytössä. Kun sitä painetaan, ikkuna *Fixed Speed Adjustment* avautuu. Tässä voit säätää moottorin kierrosluvun asetuksen 1 ja 2.

Moottorin kierroslukuasetusta voidaan säätää vain, jos se on ensin aktivoitu. On 2 eri tapaa suorittaa tämä toimenpide:

- Valitsemalla *Menu* > *Fixed Speed* päänäytössä, katso edellinen jakso.
- Käyttämällä moottorin kierrosluvun säädintä ohjauspaneelissa, katso osio Ohjauspaneeli.

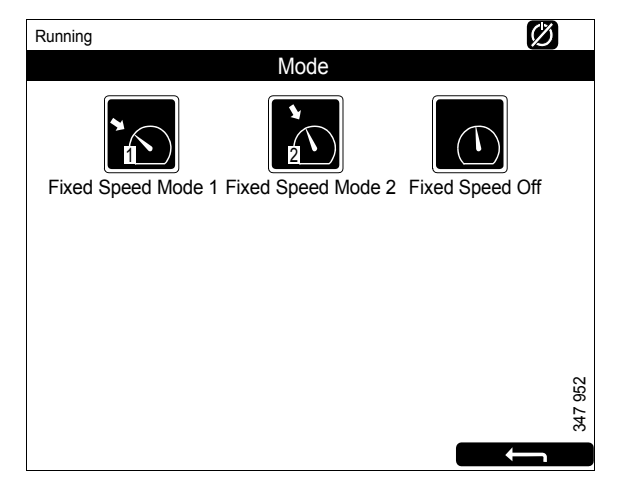

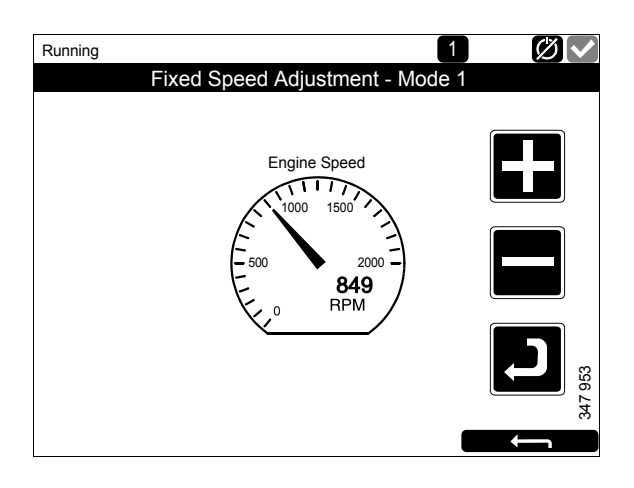

*Adjust Fixed Speed* tarjoaa seuraavat 2 moottorin kierroslukuasetusta:

- Fixed Speed Mode 1 on moottorin kierrosluku, joksi voidaan valita arvo nopean ja hitaan joutokäynnin väliltä. Nopea ja hidas joutokäynti vaihtelevat moottorin tyypin mukaan.
- Fixed Speed Mode 2 on moottorin kierrosluku, jonka arvoksi voidaan valita 450–2 000 r/ min.

Säädä moottorin kierroslukuasetus 1 tai 2 seuraavasti:

- 1. Valitse säädettävä moottorin kierrosluvun asetus.
- 2. Siirry säätötilaan painamalla aktivointipainiketta eli nuolipainiketta miinuspainikkeen alapuolella 3–6 sekunnin ajan.
- 3. Askella haluttuun moottorin kierroslukuun käyttämällä painikkeita + ja -.
- 4. Tallenna haluttu kierrosluku painamalla aktivointipainiketta 3–6 s. Järjestelmä ei näytä vahvistusta mutta tallentaa asetuksen.
- 5. Poistu valikosta painamalla paluunuolta.

Kun jompikumpi moottorin kierroslukuasetus aktivoidaan, moottorin kierrosluku nousee tai laskee viimeiseen tallennettuun kierroslukuasetukseen.

Voit määrittää momentinrajoituksen molemmille moottorin kierroslukuasetuksille SDP3:n avulla. Kierrosluvun asetukset ovat vakiokierroslukuja.

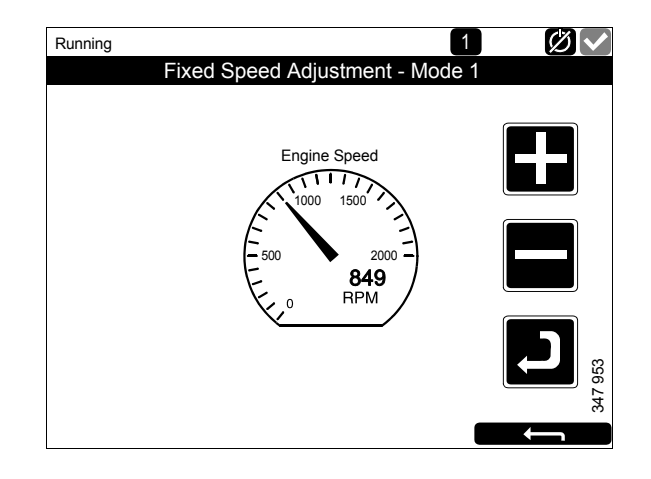

## Log & Counters

Painike Log & Counters on Menu-näytössä.

Tässä näkyy moottorin käyttötuntien loki sekä kaikki varoitukset ja hälytykset näytetään. Kun olet painanut *Log & Counters*, seuraavat painikkeet näkyvät:

### Counters

Tässä alavalikossa on seuraavat laskurit:

- moottorin yhteenlasketut käyttötunnit ja polttoaineenkulutus (*Total*).
- käyttötunnit ja polttoaineenkulutus käynnistyksen jälkeen (*Since Start*).
- käyttötunnit ja polttoaineenkulutus nollauksen jälkeen (*Since Reset*).

*Since Start* -arvot nollautuvat automaattisesti jokaisella moottorin käynnistyskerralla.

*Since Reset* -arvot voidaan nollata painamalla *Reset*, joka on ikkunan *Counters* vasemmassa alakulmassa.

### **Event Log**

Kaikki tapahtumat (varoitukset ja hälytykset) tallennetaan päänäytössä ja niitä voidaan katsella tästä valikosta.

Kun valitset tapahtuman, voit katsella tietoja sen ensimmäisen esiintymisen ajankohdasta, sen kuittausajankohdasta (jos tapahtuma voidaan kuitata) ja häviämisajankohdasta.

#### **Engine Service Interval**

Ei käytössä.

#### **Scania Fault Codes**

Tässä näytetään Scanian vikakoodit DTC-muodossa. Niistä voi olla apua otettaessa yhteyttä Scania-korjaamoon.

#### Huom!

Painike on käytettävissä vain, jos näytön ohjelmistoversio on 2.12.

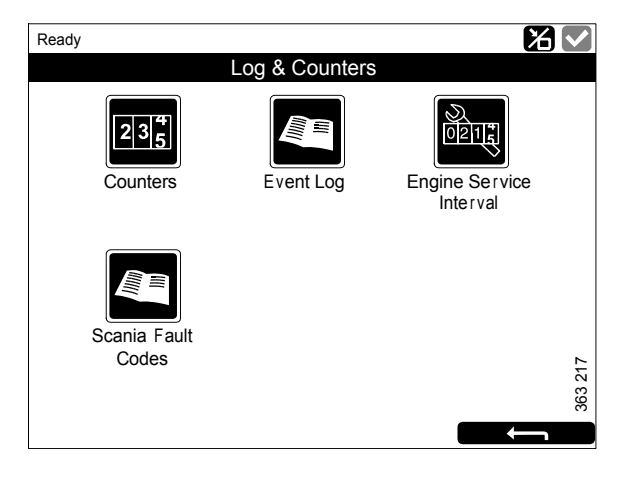

## Help

Painike *Help* on *Menu*-näytössä. *Help* tarjoaa vianmääritystietoja sekä tietoja päänäytön ohjemistoversiosta ja IP-osoitteen.

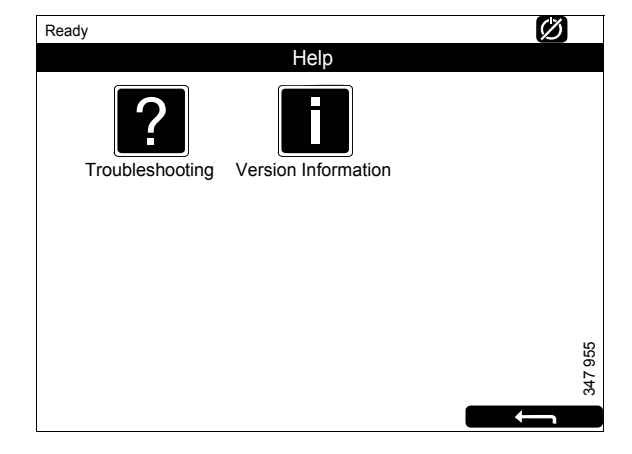

## Troubleshooting

Tässä kohdassa on tietoja päänäytön vianmääritystä varten.

Paina ensin *Troubleshooting DCU*. Valitse sitten painikkeilla vianmääritystoimien kohdealue. Huomaa, että tietoja on 2 sivulla.

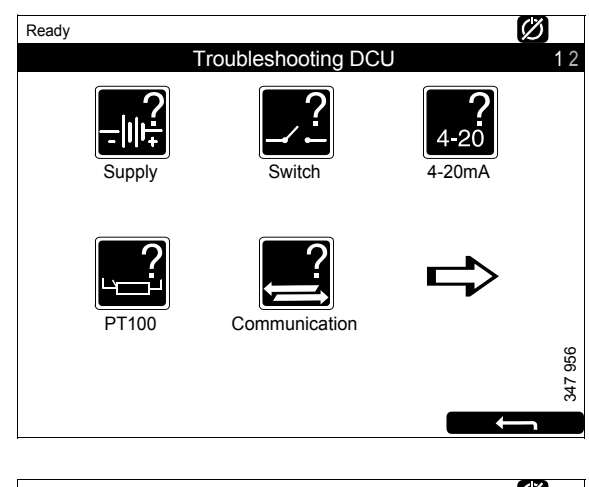

### **Version Information**

Tässä näytetään tiedot päänäytön laitteistoversiosta, ohjelmistoversiosta ja käyttöjärjestelmästä. CAN-yhteyttä käytettäessä voidaan nähdä myös moottorin ohjausyksikön ohjelmistoversio.

Tässä näytetään myös näytön IP-osoite, jota tarvitaan, mikäli päänäyttö liitetään tietokoneeseen.

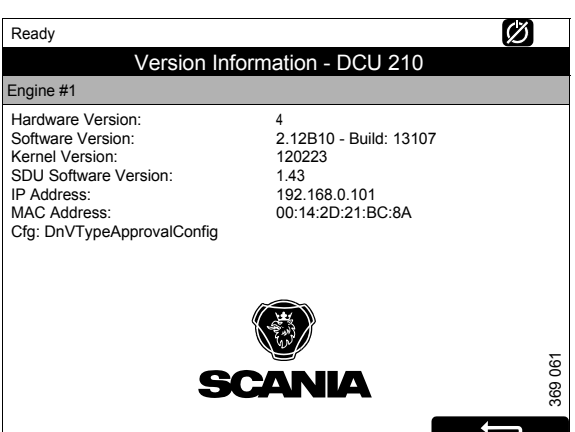

347 958

# Lisänäyttö

Lisänäyttö toimii pääosin samoin kuin päänäyttö. Tämän vuoksi tässä kuvataan vain ne seikat, jotka ovat lisänäytössä eri tavalla.

Lisänäyttö lukee konfiguroinnin siitä päänäytöstä, johon se on liitetty. Jos konfigurointia vaihdetaan päänäytössä, lisänäytön konfiguraatio sovittautuu siihen automaattisesti.

Lisänäyttö voi valvoa ja ohjata vain päänäyttöä.

# Symbolit tilarivillä

Päänäytössä käytettävien symbolien lisäksi (katso osio <u>Päänäytön rakenne</u>) lisänäytön tilarivillä voi näkyä myös aktiivisen näytön symboli. Katso kuva.

Aktiivisen näytön symboli lisänäytössä

## Menu

Päävalikkoon siirrytään lisänäytössä samoin kuin päänäytössä:

- Paina näytön keskikohtaa 1 sekunnin ajan jollakin mittaristosivulla, tai
- paina painiketta *Menu* ikkunassa *Shortcut Menu*.

Kun päävalikko avataan, siihen tulee aina viimeksi käytetty toiminto.

Seuraavassa kuvataan ainoastaan painikkeet Settings ja Active Station, sillä kaikki muut painikkeet toimivat samoin kuin päänäytössä.

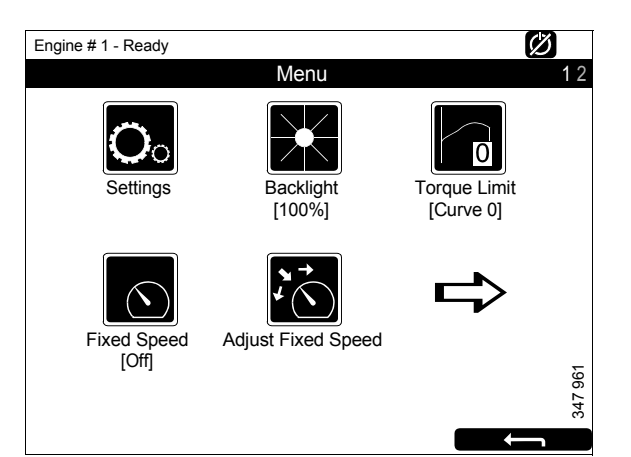

Menu, sivu I

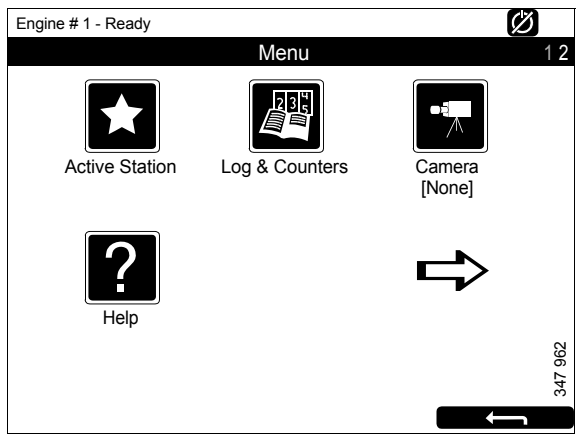

Menu, sivu 2

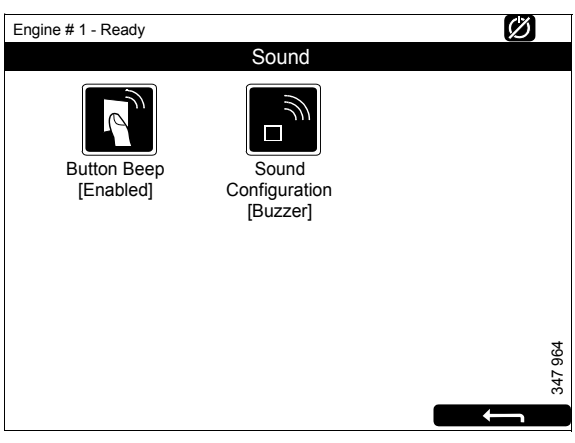

Settings > Sound

### Settings

Painike Settings on ensimmäinen painike sivulla 1 näytössä Menu. Seuraavassa kuvataan ainoastaan painike Sound, sillä kaikki muut näytön Settings painikkeet toimivat samoin kuin päänäytössä.

### Sound

Lisänäytössä on 3,5 mm:n lähtö ulkoisten kaiuttimien liitännälle. Ulkoisten kaiuttimien ääni poikkeaa summerin äänestä, ja eri tapahtumille on käytössä erilaisia äänimerkkejä.

• Valitse painikkeella *Sound Configuration* joko ulkoiset kaiuttimet tai sisäinen summeri.

## **Active Station**

Painike *Active Station* on ensimmäinen painike sivulla 2 näytössä *Menu*.

Tässä voit aktivoida tai passivoida lisänäytön asetuksen aktiiviseksi näytöksi, eli *Active Station*.

Järjestelmässä voi olla useita lisänäyttöjä ohjaamassa samaa moottoria, mutta vain yksi lisänäyttö voi olla kerrallaan aktiivisena.

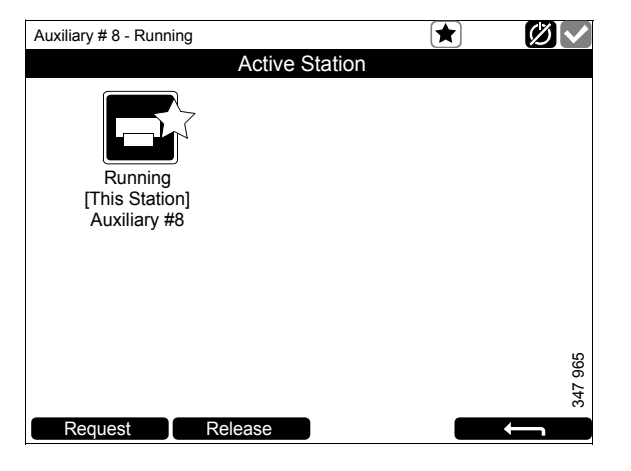

### Active Station -tilan aktivointi

Lisänäytön asettaminen aktiiviseksi näytöksi:

• Valitse moottori ja paina Request.

Pyyntö lähetetään lisänäytölle, joka on juuri aktiivisena näyttönä.

Jos moottorin kuvakkeessa näkyy keltainen tähti ikkunan yläosan tilarivillä, kuten kuvassa, moottoria ohjataan parhaillaan tästä lisänäytöstä.

### Huom!

Jos järjestelmässä on vain yksi lisänäyttö, se ei silti ehkä ole määritetty aktiiviseksi näytöksi.

Kun olet aktivoinut tilan *Active Station* kerran, asetus on tallennettu, vaikka lisänäyttö käynnistetään uudelleen.

### Active Station -tilan passivointi

Lisänäytön tila *Active Station* voidaan myös passivoida. Muut alemman prioriteetin lisänäytöt voivat nyt ohjata moottoria. Toimi näin:

• Valitse moottori ja paina Release.

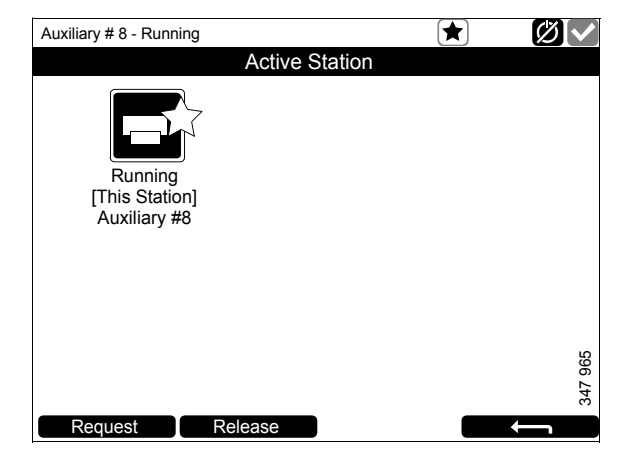

# Hälytysluettelo

Hälytysluettelon näyttö ja toiminnot ovat samanlaisia sekä pää- että lisänäytössä. Hälytysluettelossa näytetään myös varoitukset ja vianmäärityksen sanomat.

Hälytysluettelo voidaan avata 2 eri tavalla pääja lisänäytössä:

- Paina mittaristosivun oikeaa yläkulmaa.
- Paina painiketta *Alarm List* ikkunassa *Shortcut Menu.*

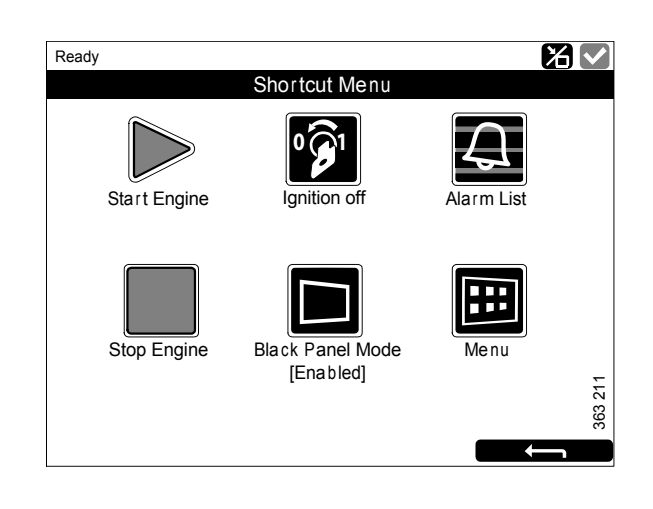

# Kirjasimet ja taustavärit

Seuraavat periaatteet koskevat varoituksien ja hälytysten näyttämistä hälytysluettelossa:

- Tapahtuma, jota ei ole kuitattu, näytetään lihavoituna.
- Kuitattu tapahtuma näytetään normaalina tekstinä.
- Hälytys ja moottorin sammutus näytetään punaisella taustalla. Moottorin sammutuksen aikana näytetään myös stop-merkki.
- Varoitus näytetään keltaisella taustalla.
- Vianmääritysviesti näytetään valkoisella taustalla.
- Tapahtuma, jota ei ole kuitattu ja joka on muuttunut passiiviseksi, näytetään harmaalla taustalla.

Esimerkki: Jäähdytysnesteen lämpötila on ylittänyt raja-arvon ja palannut sitten normaalille tasolle ennen kuin käyttäjä on kuitannut tapahtuman.

Tässä luettelossa on esimerkkejä siitä, miten erilaiset tapahtumat näkyvät hälytysluette-lossa.

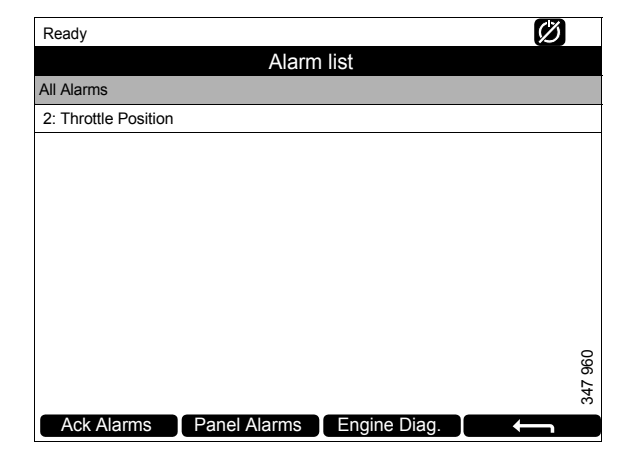

| Hälytysluettelo                                     |                                       |
|-----------------------------------------------------|---------------------------------------|
| Hälytyksen tyyppi                                   | Näyttö                                |
| Uusi aktiivinen hälytys tai moottorin sammutus.     | Lihavoitu punaisella taustalla.       |
| Kuitattu aktiivinen hälytys tai moottorin sammutus. | Punainen tausta.                      |
| Ei kuitattu passiivinen hälytys.                    | Punainen teksti harmaalla taustalla.  |
| Uusi aktiivinen varoitus.                           | Lihavoitu keltaisella taustalla.      |
| Kuitattu aktiivinen varoitus.                       | Keltainen tausta.                     |
| Ei kuitattu passiivinen varoitus.                   | Keltainen teksti harmaalla taustalla. |
| Uusi aktiivinen vianmääritysviesti.                 | Lihavoitu valkoisella taustalla.      |
| Kuitattu vianmääritysviesti.                        | Valkoinen tausta.                     |
| Ei kuitattu passiivinen vianmääritysviesti.         | Musta teksti harmaalla taustalla.     |

# Hälytysten suodatus

Hälytysluettelon hälytykset voidaan suodattaa kolmeen eri ryhmään:

- Kaikki hälytykset
- Näyttöhälytykset
- Diagnoosi

Voit aktivoida eri suodattimia painamalla vastaavaa painiketta näytön alareunassa. Hälytysluettelon rivillä 2 näytetään aktiivinen suodatin.

## Hälytykseen liittyvän summerin sammutus

Summeri vaimenee, kun hälytysluettelo on avattu. Jos summeri alkaa soida hälytysluettelon ollessa jo avattuna, kytke se pois päältä painamalla *Ack Alarms*.

## 1 hälytyksen kuittaus

Hälytysluettelossa:

- Valitse hälytys, jonka haluat kuitata. Jos siitä voidaan näyttää lisätietoja, riviä jatketaan.
- Paina Ack Alarms.

## Kaikkien hälytysten kuittaus

Hälytysluettelossa:

• Pidä painiketta *Ack Alarms* painettuna 1 sekunnin ajan.

#### Huom!

Aktiiviset hälytykset jäävät hälytysluetteloon.

#### Turvalaiteyksikön antamat hälytykset

Jos hälytys muodostetaan turvalaiteyksikön kautta, se on kuitattava sekä turvalaiteyksiköstä että päänäytöstä.

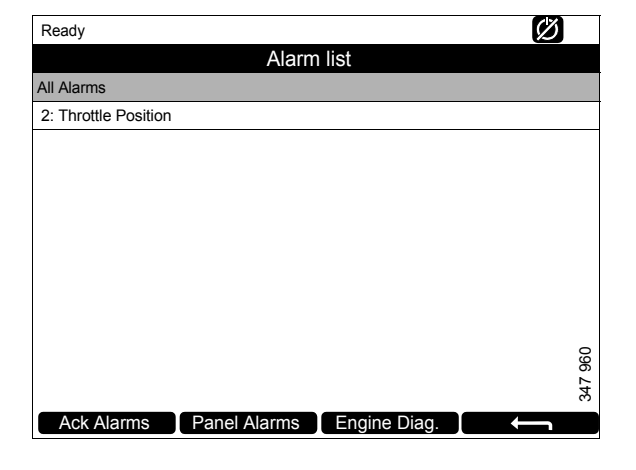

# Turvalaiteyksikkö

Turvalaiteyksiköllä on omat kytkimet ja anturit. Turvalaiteyksikön kautta muodostettu hälytys on kuitattava myös päänäytössä.

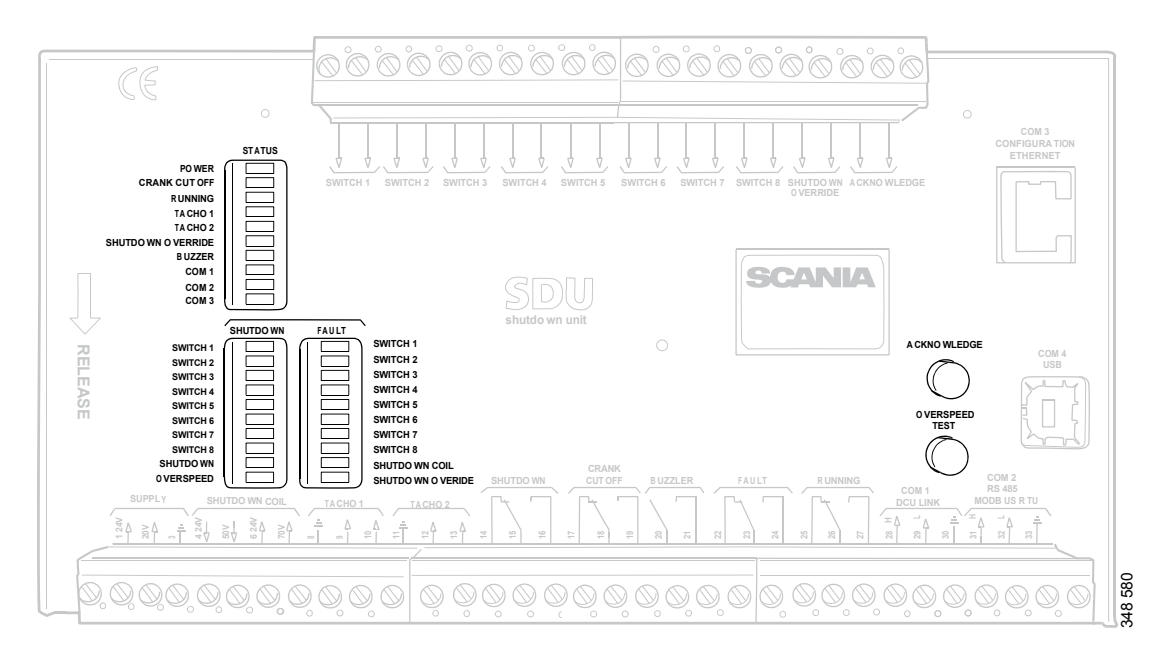

Turvalaiteyksikkö.

## Painikkeet

| Painike        | Kuvaus                                                                                                    |
|----------------|----------------------------------------------------------------------------------------------------|
| Acknowledge    | Painikkeella Acknowledge voidaan kuitata kaikki viat ja moottorin sammutukset.                                                                                                    |
| Overspeed Test | Ylikierrostestin suorittaminen: Kun moottori on sammutettu, pidä painiketta<br><i>Overspeed Test</i> painettuna, kunnes LED <i>Overspeed</i> alkaa vilkkua nopeasti. Turvalai-<br>teyksikkö on nyt testitilassa ja moottorin ylikierrosten raja-arvo pudotetaan 95 %:iin<br>asetetusta ylikierroksen raja-arvosta. Käynnistä moottori sitten. |
|                | <ul> <li>Ylikierrostesti voidaan passivoida 3 tavalla:</li> <li>Kun testi on suoritettu ja päätetty moottorin sammutuksella saavutettaessa 95 % asetetusta ylikierrosten raja-arvosta.</li> </ul>                                                                                                    |
|                | Paina Overspeed Test.                                                                                                    |
|                | Automaattinen passivointi 5 minuutin kuluttua.                                                                                                    |

# Valodiodit

Valodiodit ilmoittavat tilan, moottorin sammutuksen tai vikoja. Kun valodiodi vilkkuu, uutta tapahtumaa ei ole kuitattu. Kun valodiodi palaa jatkuvasti, tapahtuma on kuitattu, mutta se on yhä aktiivinen.

## Tilan valodiodit

| Valodiodi         | Kuvaus                                                                                                    |
|-------------------|----------------------------------------------------------------------------------------------------|
| Power             | Syttyy, kun turvalaiteyksikkö saa yli 21 V jännitettä. Vilkkuu, kun jännite on alle 21 V.<br>Hälyttää, kun jännite on alle 21 V yli 30 sekunnin ajan. Jos jännite tipahtaa alle 18 V:n,<br>turvalaiteyksikkö kytkee kaikki kanavat pois päältä. |
| Crank Cutoff      | Syttyy, kun moottorin kierrosluku on yli asetetun raja-arvon                                                                                                    |
| Running           | Syttyy, kun turvalaiteyksikkö vastaanottaa signaalin, että moottorin kierrosluku ylittää asetetun raja-arvon, joka on normaalisti 400 r/min.                                                                                                    |
| Tacho 1/Tacho 2   | Syttyy kun moottorin kierrosluku on yli 5 r/min.                                                                                                    |
| Shutdown Override | Syttyy, kun moottorin sammutus pakko-ohjauksella on aktivoitu.                                                                                                    |
| Buzzer            | Syttyy, kun summeri on aktivoitu.                                                                                                    |
| COM 1             | Vilkkuu kun turvallisuusmoduuli kommunikoi päänäytön kanssa.                                                                                                    |
| COM 2             | Vilkkuu kun turvallisuusmoduuli kommunikoi Modbus RTU -rajapinnan kautta.                                                                                                    |
| СОМ 3             | Vilkkuu kun turvallisuusmoduuli kommunikoi Ethernet-rajapinnan kanssa.                                                                                                    |

### Moottorin sammutuksen ja vikojen valodiodit

### Shutdown

| Valodiodi  | Kuvaus                                                                           |
|------------|----------------------------------------------------------------------------------|
| Switch 1   | Syttyy, kun moottori sammutetaan ei-luvallisen moottorin öljynpaineen vuoksi.    |
| Switch 2   | Syttyy, kun moottori sammutetaan jäähdytysnesteen korkean lämpötilan vuoksi.     |
| Switch 3   | Syttyy, kun moottori sammutetaan kauko-ohjatun hätäpysäytyksen vuoksi.           |
| Switch 4   | Syttyy, kun moottori sammutetaan jäähdytysnesteen liian korkean paineen vuoksi.  |
| Switch 5–8 | Syttyy, kun moottori sammutetaan asiakkaan konfiguroimien asetuksien vuoksi.     |
| Shutdown   | Syttyy aina, kun moottori sammutetaan.                                           |
| Overspeed  | Syttyy moottorin ylikierroksilla. Vilkkuu nopeasti moottorin ylikierrostestissä. |

#### Fault

| Valodiodi         | Kuvaus                                                 |
|-------------------|--------------------------------------------------------|
| Switch 1–8        | Syttyy, kun piiri vastaavalle anturille on avoin.      |
| Shutdown Coil     | Syttyy, kun piiri Shutdown Coil -lähdölle on avoin.    |
| Shutdown Override | Syttyy, kun piiri Shutdown Override -tulolle on avoin. |

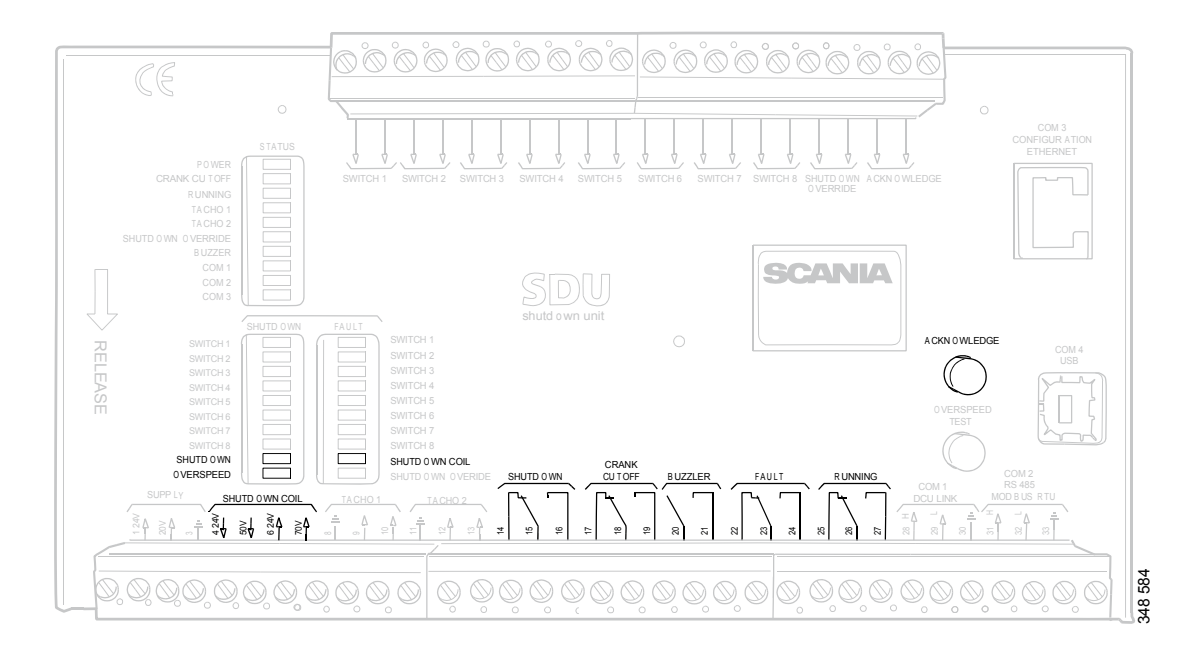

## Moottorin sammutus ylikierrosten vuoksi

#### Turvalaiteyksikkö.

Jos signaali lähetetään toiselle moottorin kahdesta kierrosluvun tulosta, että moottorin kierrosluku ylittää raja-arvon, turvalaiteyksikkö sammuttaa moottorin.

### Moottorin sammutuskomennon ohitus

Moottorin sammutusta ylikierrosten vuoksi ei voida ohittaa. Moottori sammutetaan aina, jos se on ylikierroksilla.

### Näyttö

Punainen valo Overspeed syttyy. Punainen valo Shutdown syttyy.

#### **Kuittaus**

Kun moottori on sammutettu: Kuittaa moottorin sammutus käyttämällä turvalaiteyksikön painiketta *Acknowledge*.

## Moottorin sammutus anturisignaalin vuoksi

Jos jokin antureista ilmoittaa tarpeen moottorin sammutukselle, turvalaiteyksikkö aktivoi moottorin sammutuksen.

#### Moottorin sammutuskomennon ohitus

Kaikki anturikanavat voidaan konfiguroida niin, että moottorin sammutuskomennon ohitussignaali jätetään huomiotta.

### Näyttö

Punainen valo *Switch* syttyy vastaavalle anturille. Punainen valo *Shutdown* syttyy.

### Kuittaus

Releet

Kun moottori on sammutettu: Kuittaa moottorin sammutus käyttämällä turvalaiteyksikön paini-ketta *Acknowledge*.

# **Shutdown Coil**

Lähtö *Shutdown Coil* aktivoidaan kaikissa moottorin sammutuksissa. Lähtö passivoidaan 8 sekunnissa moottorin pysäytyksen jälkeen.

### Avoimen piirin tunnistus

Jos kytkentärasioihin 4 ja 5 liitetyissä johdoissa on avoin piiri, punainen valo *Shutdown Coil* syttyy. Impedanssin tulee olla noin 300–700 ohmia.

### Jännitteensyöttö

*Shutdown Coil* saa virtaa erikseen liitäntälohkon 6 ja 7 kautta.

| Rele         | Kuvaus                                                                                                    |
|--------------|----------------------------------------------------------------------------------------------------|
| Shutdown     | Aktivoidaan kaikissa moottorin sammutuksissa. Pysyy aktiivisena, kunnes moottori on pysähtynyt ja käyttäjä on kuitannut tapahtuman.                 |
| Crank Cutoff | Aktivoidaan asetetussa kierrosluvussa, joka on yleensä 400 r/min. Passivoidaan, kun turvalaiteyksikkö on saanut signaalin moottorin pysähtymisestä. |
| Buzzer       | Aktivoidaan kaikissa uusissa moottorin sammutuksissa ja vioissa. Passivoidaan, kun käyttäjä on kuitannut tapahtuman.                                |
| Fault        | Vianilmaisin, eli aktivoidaan kaikille uusille vioille. Passivoidaan, kun vika on kuitattu ja se on kadonnut.                                       |
| Running      | Aktivoidaan asetetussa kierrosluvussa, joka on yleensä 400 r/min. Passivoidaan, kun turvalaiteyksikkö on saanut signaalin moottorin pysähtymisestä. |